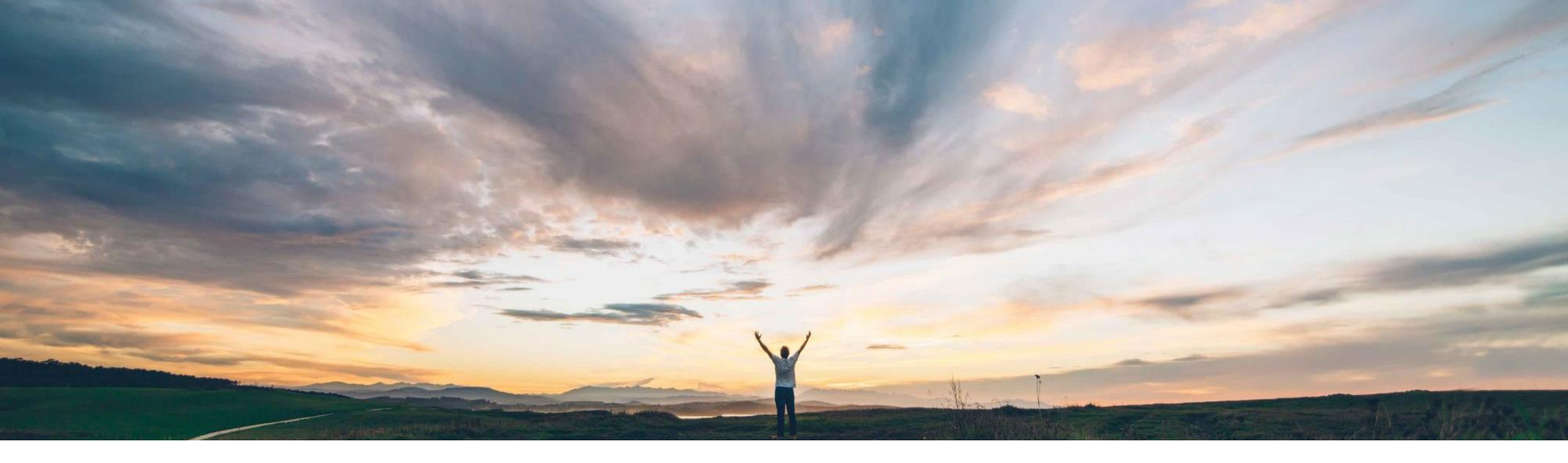

### SAP Ariba /

## **Feature at a Glance**

Inherent Risk based on pre-grading of inherent risk screening responses

Chris Rodriguez, SAP Ariba Target GA: December, 2018

CONFIDENTIAL

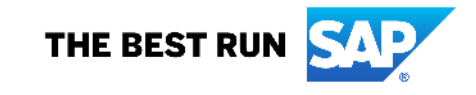

Introducing: Inherent Risk based on pre-grading of inherent risk screening responses

### **Customer challenge**

Enhanced engagement risk assessments using controls framework do not support inherent risk calculation at engagement level.

#### Solution area

SAP Ariba Supplier Risk

# Meet that challenge with SAP Ariba

Now customers using the enhanced engagement risk management with controls framework can use point-based or percentage based scoring on the inherent risk screening questionnaire to automatically calculate inherent risk for an engagement.

The system calculates inherent risk score based on pregrades assigned to each of the responses. A risk rating can be assigned (e.g. low, medium, high) based on predefined risk score ranges.

### **Experience key benefits**

Customers can quickly identify the inherent risk on an engagement based on the responses to the inherent risk screening questions. This allows users to quickly assess the inherent risk of an engagement in order to appropriately identify the next steps.

### Implementation information

To have this feature enabled, please have your Designated Support Contact submit a Service Request.

Inherent risk questions and risk score range parameter must be configured in order to see the Inherent risk on the engagement detail." Please contact support to configure these parameters:

Application.SR.Engagement.RiskScoreRanges Application.SR.Engagement.RiskPointBasedScoreRanges (if using point based scoring)

#### **Prerequisites and Limitations**

The customer must have an entitlement to SAP Ariba Supplier Risk and have the enhanced engagement risk management with controls framework enabled.

Pre-grades must be set up in the inherent risk screening questionnaire document in the Supplier Risk Engagement Template.

### Introducing: Inherent Risk based on pre-grading of inherent risk screening responses

#### **Detailed feature information**

Once scoring is configured, Inherent risks are displayed in either points or percentages (not both).

| Business de                                                                    | tails Inherent risk screening                                                                                                    | Select supplier                                    | Back Cancel Save                                                                  | Step 1: User enters the r<br>screening questions                                          | responses for inherent risk          |  |  |  |
|--------------------------------------------------------------------------------|----------------------------------------------------------------------------------------------------|----------------------------------------------------|-----------------------------------------------------------------------------------|-------------------------------------------------------------------------------------------|--------------------------------------|--|--|--|
| Triggered Attributes                                                           |                                                                                                    |                                                    |                                                                                   | Inherent risk score on Engagement summary                                                 |                                      |  |  |  |
| 2<br>3<br>4                                                                    | <ul> <li>*Will / Does the supplier provide cloud based hosting arrangements?</li> <li>Yes No</li> <li>*Will / Does the service involve telecommunication or data center service?</li> <li>Yes No</li> <li>*Will / Does the service involve software development?</li> <li>Yes No</li> </ul> |                                                    |                                                                                   | In this example, the inherent risk was >90 and displayed a High per the parameter setting |                                      |  |  |  |
| 5                                                                              | *Will / is the supplier (be) responsible for delivering and managing BUYER owned ;<br>network infrastructure?<br>Yes No                                                                                                    | oduction, databases and associate                  | Engagement request detail                                                         | 1                                                                                         | Advanced view View activities Action |  |  |  |
| 9                                                                              | *Will / does the service involve: The processing of cash or physical assets, includin<br>Security License; OR Information rated: Confidential or higher, Integrity is rated: H                                                                                                    | IT hardware with a book value >1(<br>h or Serious? | Engagement Summary<br>Engagement request<br>WS1506911476                          | Title<br>RA inherent risk on data base reporting                                          | Status<br>Submitted                  |  |  |  |
|                                                                                |                                                                                                    |                                                    | Requester<br>Customer Support Admin                                               | Owner<br>Customer Support Admin                                                           |                                      |  |  |  |
| © 2018 SAP SE or an SAP affiliate company. All rights reserved. 1 CONFIDENTIAL |                                                                                                    |                                                    | Inherent risk<br>High<br>Residual Risk - (Original rating: 0)<br>Not Applicable 🖋 | Requested on<br>Oct 23, 2018                                                              |                                      |  |  |  |

Introducing: Inherent Risk based on pre-grading of inherent risk screening responses

### **Detailed feature information**

Example using <u>point based scoring</u>. Scoring is specified in the Inherent Risk Screening Questionnaire Survey document in the Supplier Risk Engagement Template

| Doc30272 - Inhe                                                                                                    | erent Risk So                   | creening Form       |                                     |                                                                                                    |                                           | Prev               | Next   | Exit                                                       |  |  |
|----------------------------------------------------------------------------------------------------|---------------------------------|---------------------|-------------------------------------|----------------------------------------------------------------------------------------------------|-------------------------------------------|--------------------|--------|------------------------------------------------------------|--|--|
| On this page you create                                                                                                    | te the information that         | sign an online auct | Responses to all pre-graded         |                                                                                                    |                                           |                    |        |                                                            |  |  |
| Content                                                                                                    |                                 |                     |                                     |                                                                                                    |                                           |                    |        | questions should be assigned<br>a point based score in the |  |  |
| All Conten                                                                                                    | nt [filter] <sub>▼</sub>        |                     |                                     |                                                                                                    | Display: Poin                             | nt Based Scoring 🗸 | Update | inherent risk screening<br>questionnaire                   |  |  |
| Name                                                                                                    | Name                            |                     |                                     |                                                                                                    | Risk Assessment                           |                    |        |                                                            |  |  |
| 4.1 Will the provider have access to, process, store, transmit or transport any data to be considered as one of the following? |                                 |                     | considered as one of the following? | On this page you create the information that participants will read and respond to during events. Add diaconstruction that participants will read and respond to during events. |                                           |                    |        |                                                            |  |  |
| Value                                                                                                    | ue                              | Point Grade         |                                     |                                                                                                    |                                           |                    |        |                                                            |  |  |
| Cust                                                                                                    | stomer / Employee<br>nfidential | 3                   |                                     | Content                                                                                                    |                                           |                    |        |                                                            |  |  |
| Com                                                                                                    | Company Confidential 6          |                     |                                     | All Content                                                                                                    |                                           |                    |        |                                                            |  |  |
| Rest                                                                                                    | Restricted Information 9        |                     |                                     | Name                                                                                                    |                                           |                    |        |                                                            |  |  |
| Publ                                                                                                    | Public Information 12           |                     |                                     | Totals                                                                                                    |                                           |                    |        |                                                            |  |  |
|                                                                                                    |                                 |                     |                                     | 1 What type of services will the third party provide?                                                                                                    |                                           |                    |        |                                                            |  |  |
|                                                                                                    | -                               |                     |                                     |                                                                                                    | Value                                     | Point Grade        |        |                                                            |  |  |
|                                                                                                    |                                 |                     |                                     |                                                                                                    | Agent<br>Relationship/Consultant/Distribu | tor <sup>3</sup>   |        |                                                            |  |  |
|                                                                                                    |                                 |                     |                                     |                                                                                                    | Clinic Trials                             | 6                  |        |                                                            |  |  |
| © 2018 SAP SE or an SAP affiliate company. All rights reserved.   CONFIDENTIAL                                                 |                                 |                     |                                     | Contract Sales Force - 3rd Party                                                                                                    | ٥                                         |                    | 4      |                                                            |  |  |

Introducing: Inherent Risk based on pre-grading of inherent risk screening responses

### **Detailed feature information**

Example using <u>percentage based scoring</u>. Scoring is specified in the Inherent Risk Screening Questionnaire Survey in the Supplier Risk Engagement Template

| Doc1506871734 - Inherent F              | P                                            | rev                                                                                                    | Next                    | Exit                |                    |            |  |
|-----------------------------------------|----------------------------------------------|----------------------------------------------------------------------------------------------------|-------------------------|---------------------|--------------------|------------|--|
| On this page you create the information | that participants will read and respond to o | during events. Add different                                                                             | types of content to re- | create the traditio | onal sourcing docu | ments More |  |
| Content                                 |                                              |                                                                                                    |                         |                     |                    |            |  |
| Maximum points for content: 15          | Customize All Content                        | [filter] <mark>-</mark>                                                                                  | Display                 | r: Scoring          | VUpdate            | •          |  |
| Name                                    |                                              | Weight                                                                                                   | Importance              | larget Grade        | Overall % Pre-g    | rade       |  |
| Totals                                  |                                              | 15                                                                                                    |                         | 100 %               | 100%               | <b>A</b>   |  |
| 1 Triggered Attributes                  |                                              | 0                                                                                                    |                         | %                   |                    | _          |  |
| 2 Will / Does the supplier provide (    | cloud based hosting arrangements?            |                                                                                                    | 5 ~                     | 10 %                | 33.33% Yes         | ~          |  |
| Value Grad                              | le                                           |                                                                                                    |                         |                     |                    |            |  |
| No 709                                  | % 🗸                                          | In this case, r                                                                                          | esponses to             | all pre-gra         | aded               | - 1        |  |
| Yes 309                                 | % ~                                          | questions should be assigned a percentage<br>based score in the inherent risk screening<br>questionnaire |                         |                     |                    |            |  |

Introducing: Inherent Risk based on pre-grading of inherent risk screening responses

### **Detailed feature information**

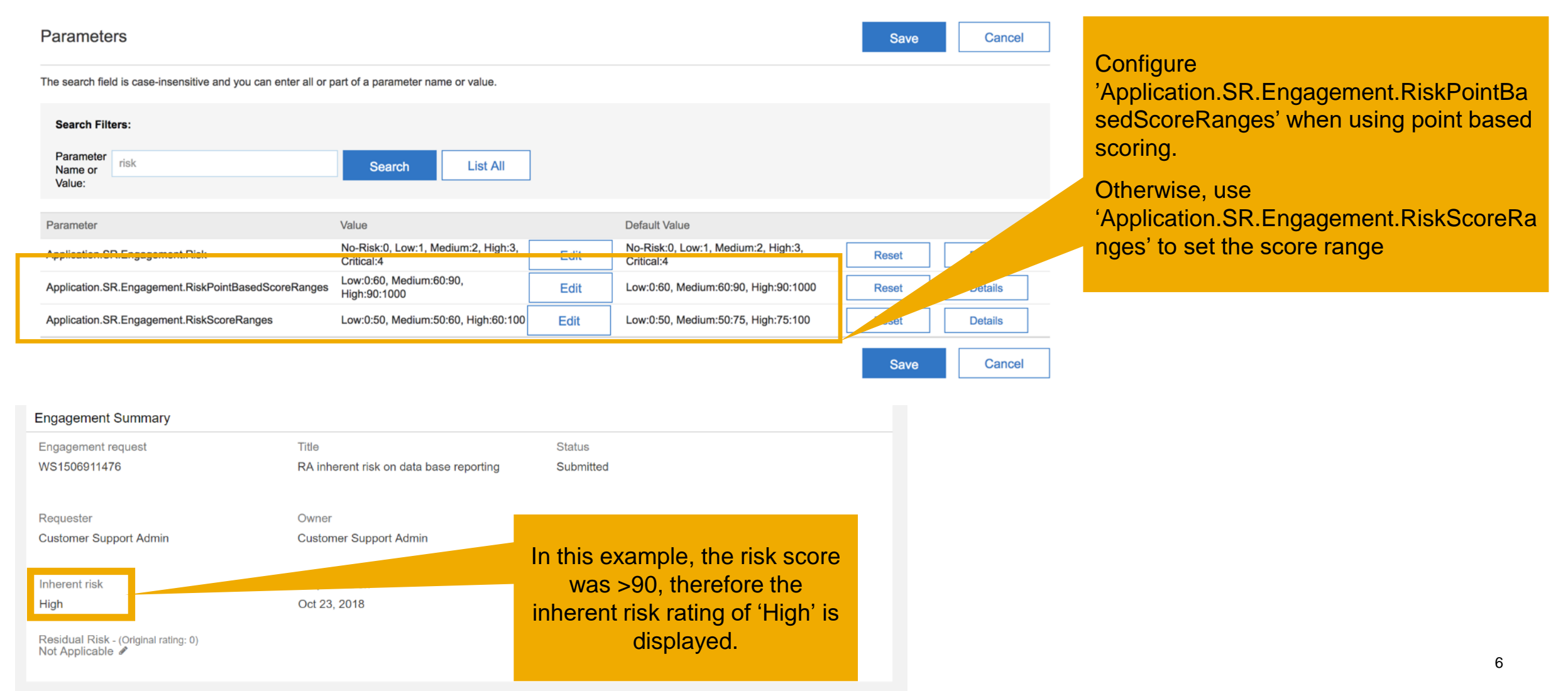